# 

## 簡易マニュアル (アプリインストール・登録手順)

→各アイコンをスマートフォン上でお探し下さい

・ iPhone端末の場合

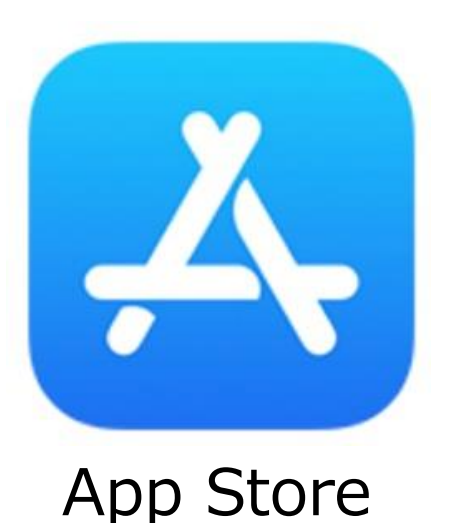

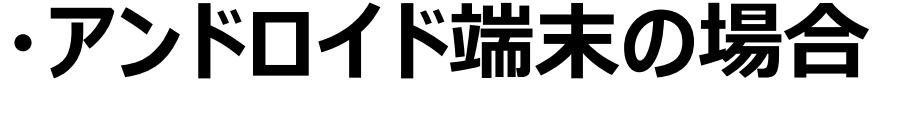

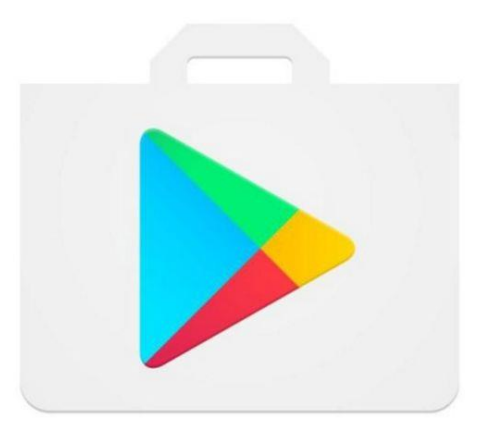

GooglePlayストア

## iPhone端末の場合

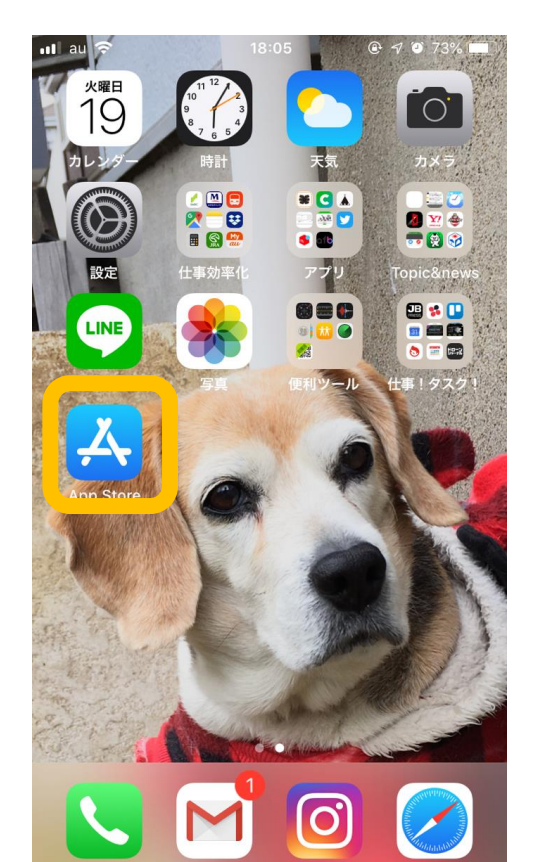

| ull au 🗢    | 18:10                     |           | % 🔳 '              |  |
|-------------|---------------------------|-----------|--------------------|--|
| 検索          |                           |           |                    |  |
| Q App Store |                           |           |                    |  |
| トレンド検索      |                           |           |                    |  |
| デレステ        |                           |           |                    |  |
| プロスピ        |                           |           |                    |  |
| ドールズフロン     | トライン                      |           |                    |  |
| マーベルフュー     | チャー                       |           |                    |  |
| ペイターズ       |                           |           |                    |  |
| line        |                           |           |                    |  |
| र<र<र<      | <                         |           |                    |  |
| Today ゲーム   | <b>е</b><br>Арр <i>Ру</i> | ↓<br>7デート | Q<br><sub>灸索</sub> |  |

## アンドロイド端末の場合

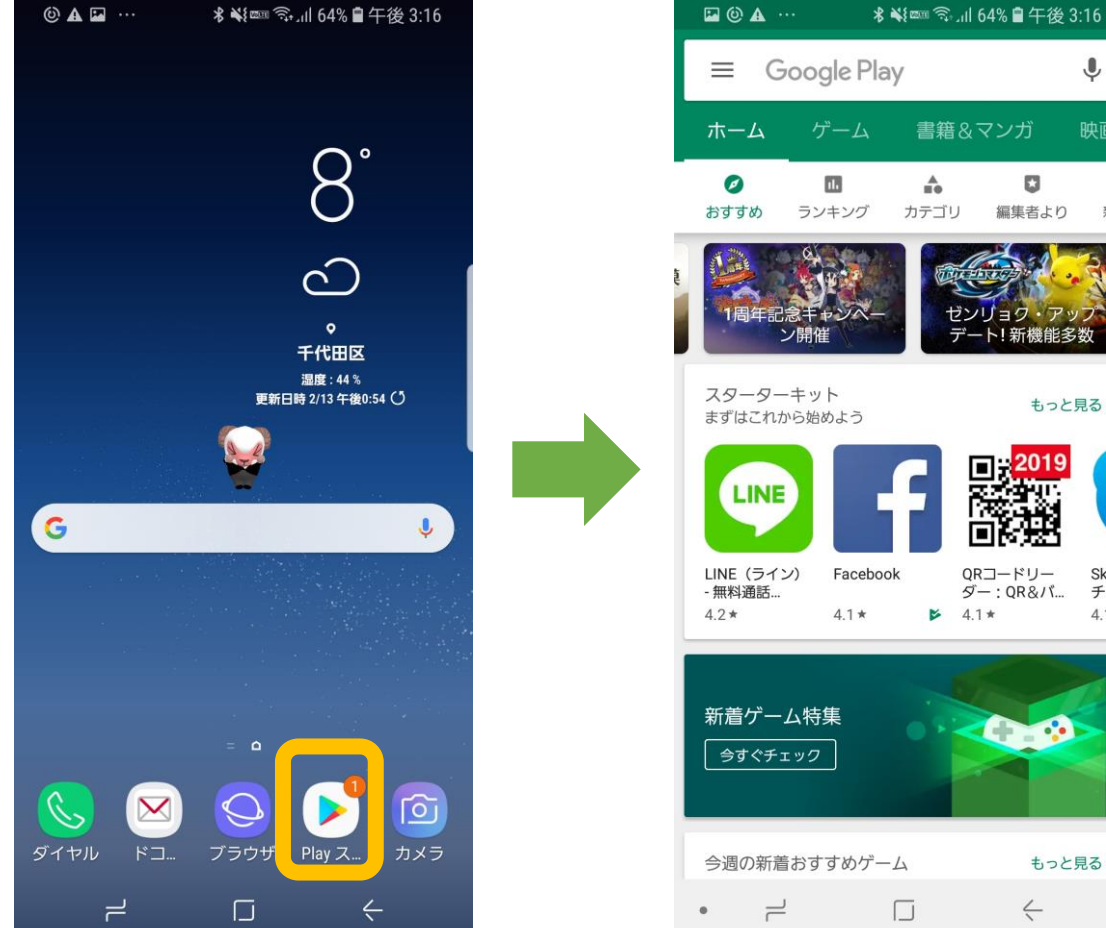

J

親子

Skyp

チャ

4.1\*

#### iPhone端末の場合

| ull au 🗢    | 18:10  | @ 🔊 O 71% 🔳 🕅 | ull au 穼         |                 | 18:10                                                                                                    | • 7 6                                 | و 70%                           |
|-------------|--------|---------------|------------------|-----------------|----------------------------------------------------------------------------------------------------|---------------------------------------|---------------------------------|
|             |        |               | Q 狩り             | マップ             |                                                                                                    | × ++                                  | ンセル                             |
| 検索          |        |               |                  | がたっていい          | <b>→</b>                                                                                                    |                                       |                                 |
| Q App Store |        |               |                  | オリマツ            | イル                                                                                                    |                                       | 入手                              |
| トレンド検討      | 索      |               | 狩猟した鳥獣、<br>簡単に記録 | 場所を<br>する       | 過去の狩猟データが<br>みえる                                                                                                    | 狩猟し<br>仲間の場所                          | ている<br>fがみえる                    |
| デレステ        |        |               |                  | R687            | • ##1997                                                                                                    | ▲ RUマッゴ<br>02/07<br>- 460<br>▲ TU7RF9 | Aller<br>Sec   Sec<br>Sec   Sec |
| プロスピ        |        |               | a. 1/2/1/200-    |                 |                                                                                                    |                                       |                                 |
| ドールズフロ      | コントライン | /             |                  |                 |                                                                                                    |                                       |                                 |
| マーベル フ      | ューチャー  |               |                  |                 |                                                                                                    |                                       |                                 |
| ペイターズ       |        |               | 3                | YACYBE<br>知る喜び・ | R - 近くの<br><sup>出会う感動の、</sup>                                                                                                    | 直…<br>YACY                            | 入手                              |
| line        |        |               |                  | ***             | 30                                                                                                    | 5/812.84                              | 146.4                           |
| てくてくて       | くてく    |               | 知る義び・出会:         |                 | 7 174 2001 (2.5 C. 174 2.5 C. 174 |                                       |                                 |
|             |        | U Q           | ТАСУВЕ           |                 |                                                                                                    |                                       |                                 |
| roday ゲーム   | Арр    | アッファート 検索     | Today            | ゲーム             | App                                                                                                    | アップデート                                | く検索                             |

## アンドロイド端末の場合

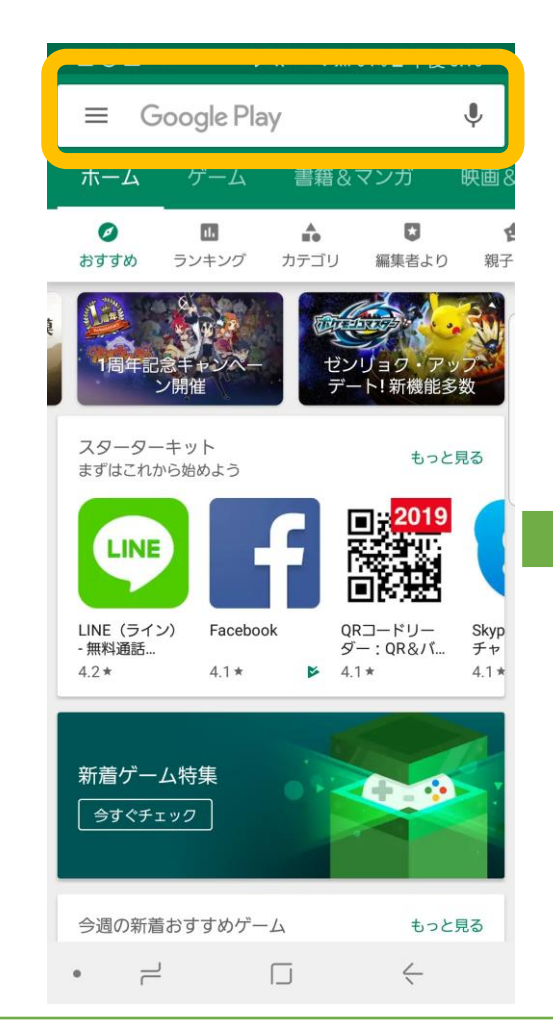

| \$\$ ⋫ ❷ …     \$ ¥{ ╗₄川 50% 皇午後 6:37                                            |
|----------------------------------------------------------------------------------|
| ← 狩りマップ 🌷                                                                        |
| 狩りマップ<br>© 2019 SkySeeker Co.,Ltd.<br>1 ±                                        |
|                                                                                  |
| 「狩りマップ」はGPS機能を搭載し、野生動物の狩<br>猟・目撃情報の記録や、狩猟禁止区域の確認、過…                              |
| 詳細 インストール                                                                        |
| iHunter Saskatchewan<br>Inside Outside Studios Inc.<br>⊮<br>4.5★ (51 ≛) * 1000 ± |
| iHunter SR                                                                       |
| iHunterサスカチュワン州 - 内と外あなたのWMZsを<br>知っている。                                         |
| 詳細 ¥450                                                                          |
| PプU内顕命あり<br>・ 一 「 く                                                              |

### iPhone端末の場合

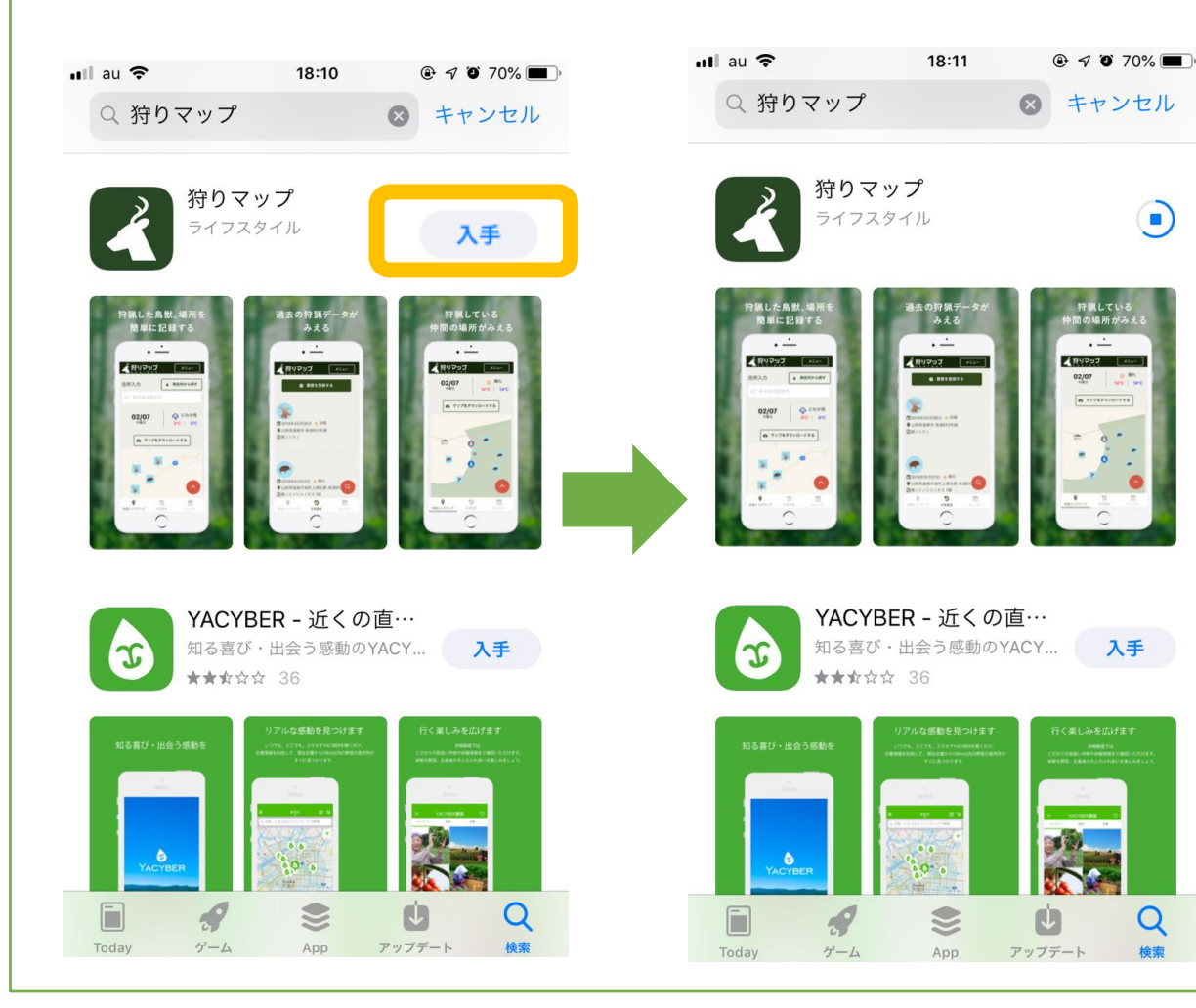

## アンドロイド端末の場合

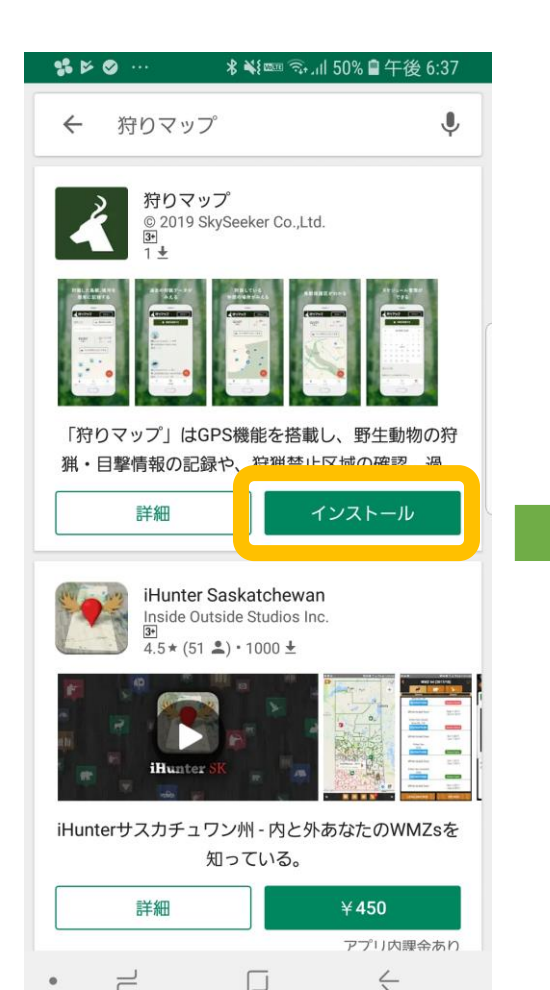

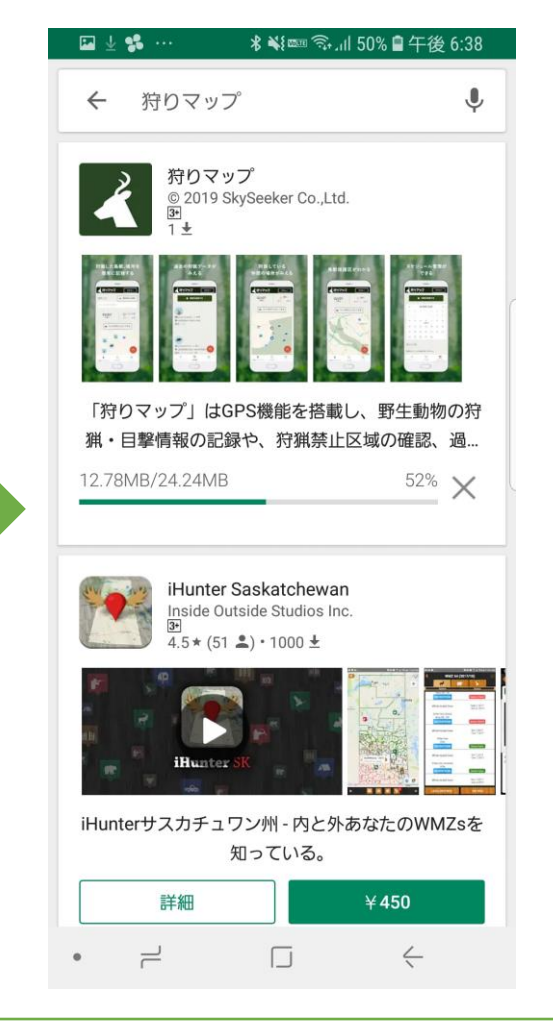

### iPhone端末の場合

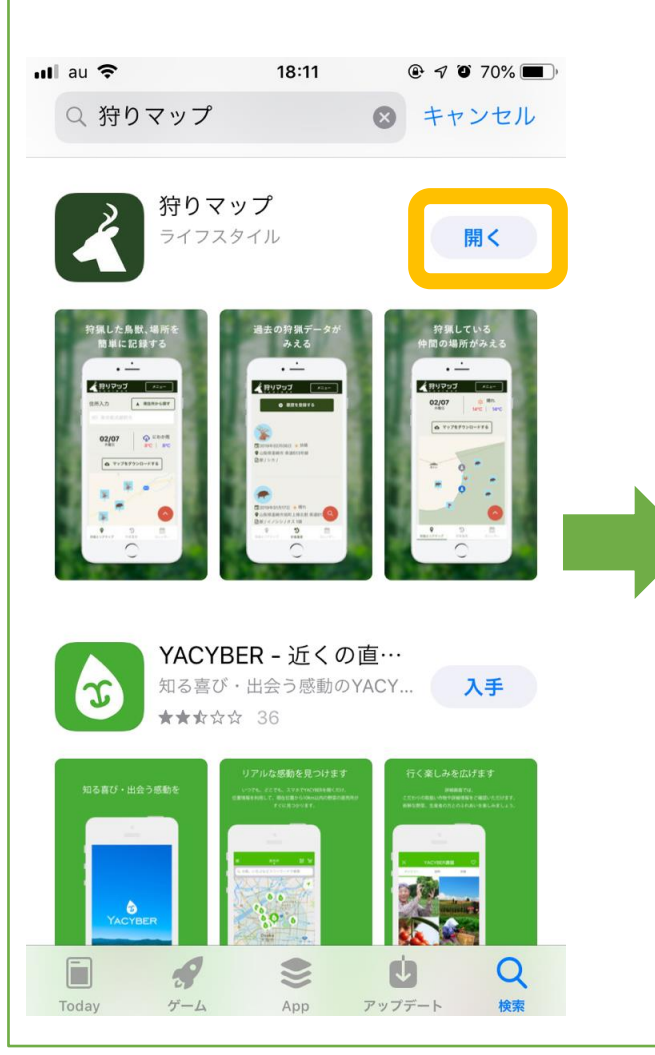

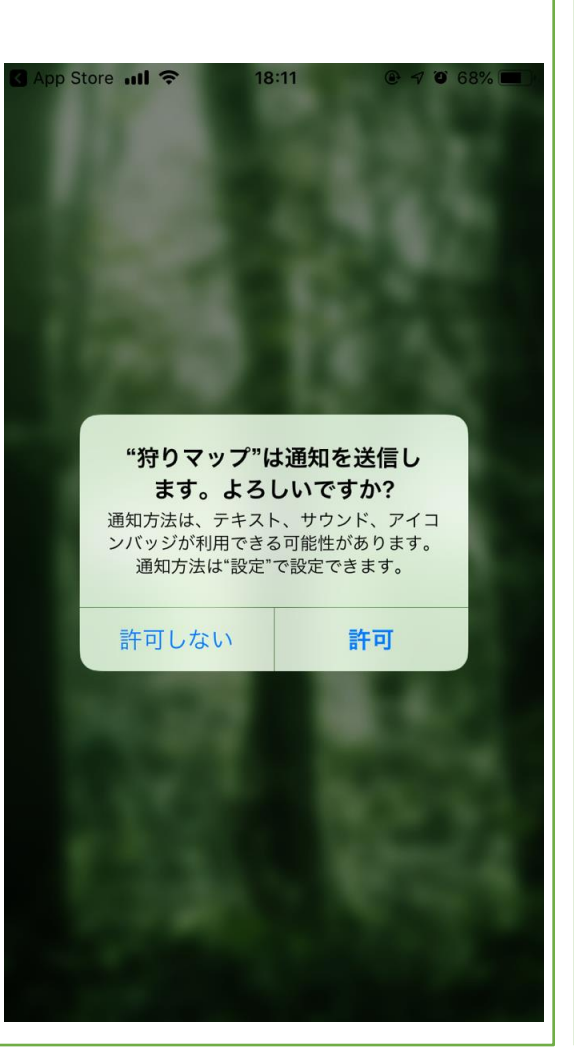

## アンドロイド端末の場合

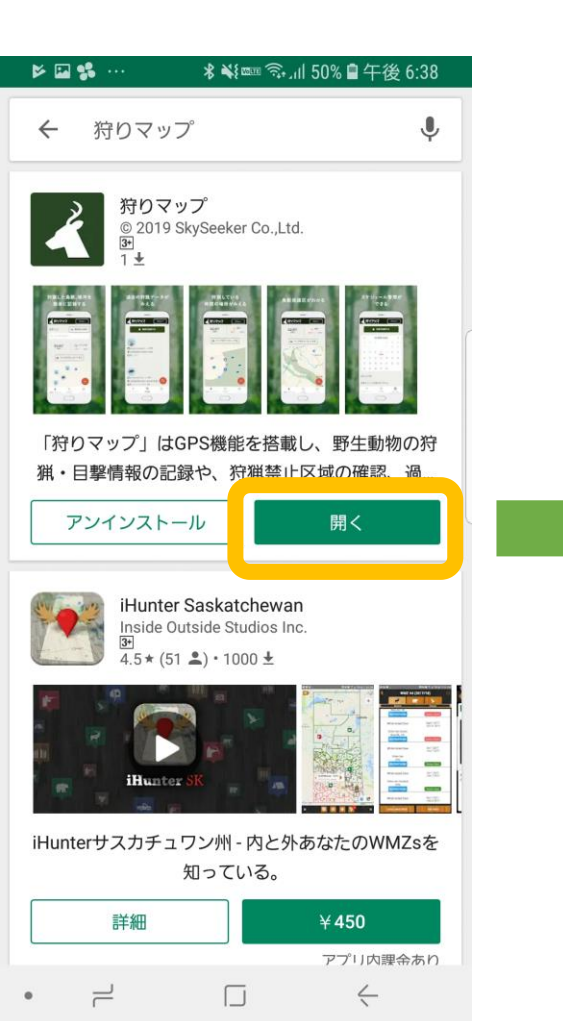

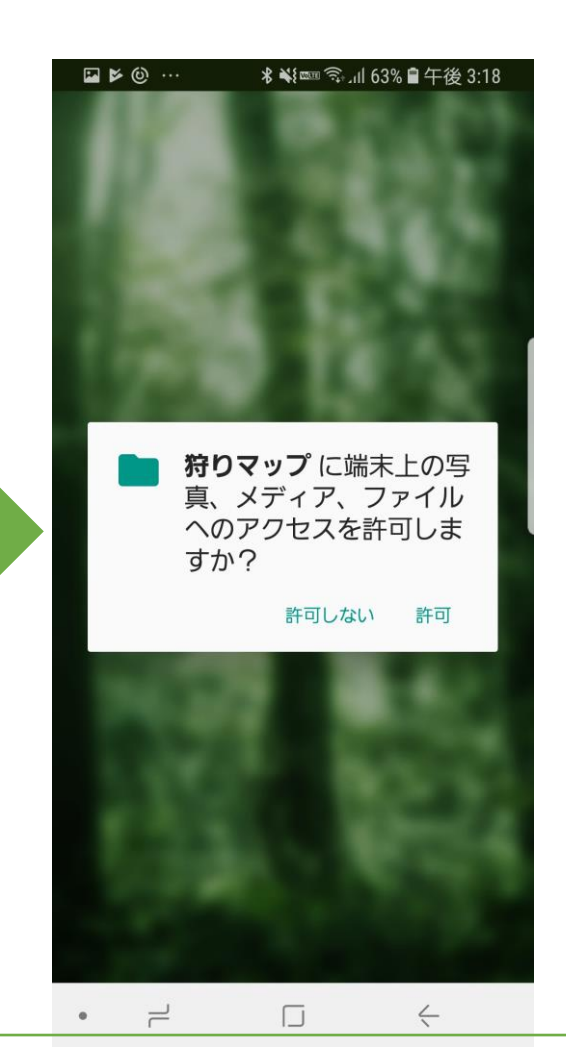

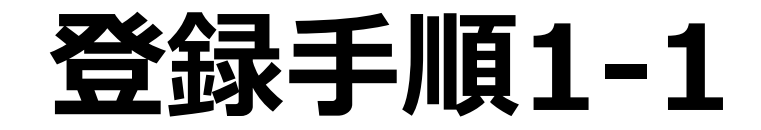

#### iPhone端末の場合

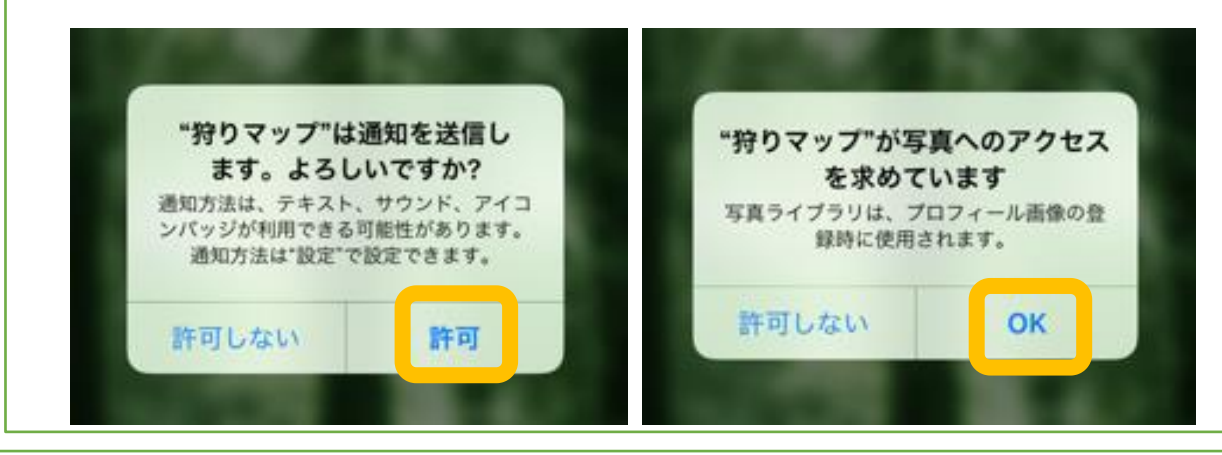

#### アンドロイド端末の場合

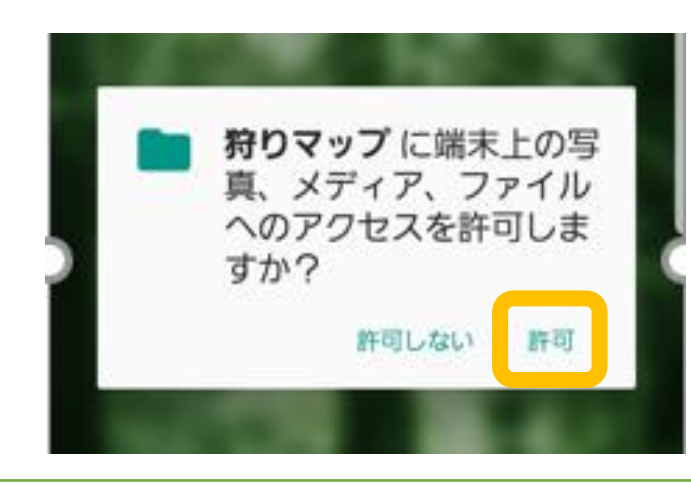

## ログイン画面が表示されます

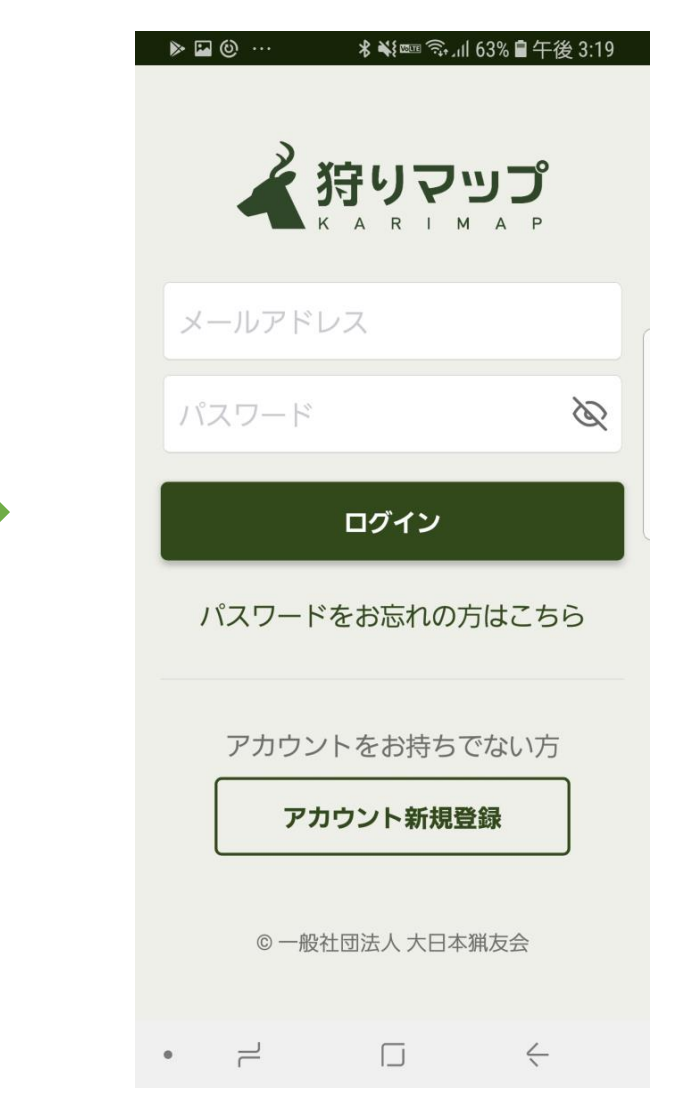

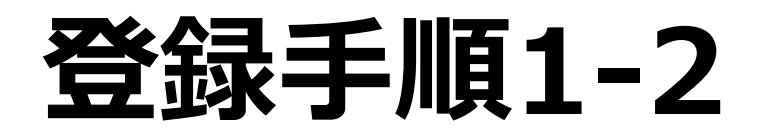

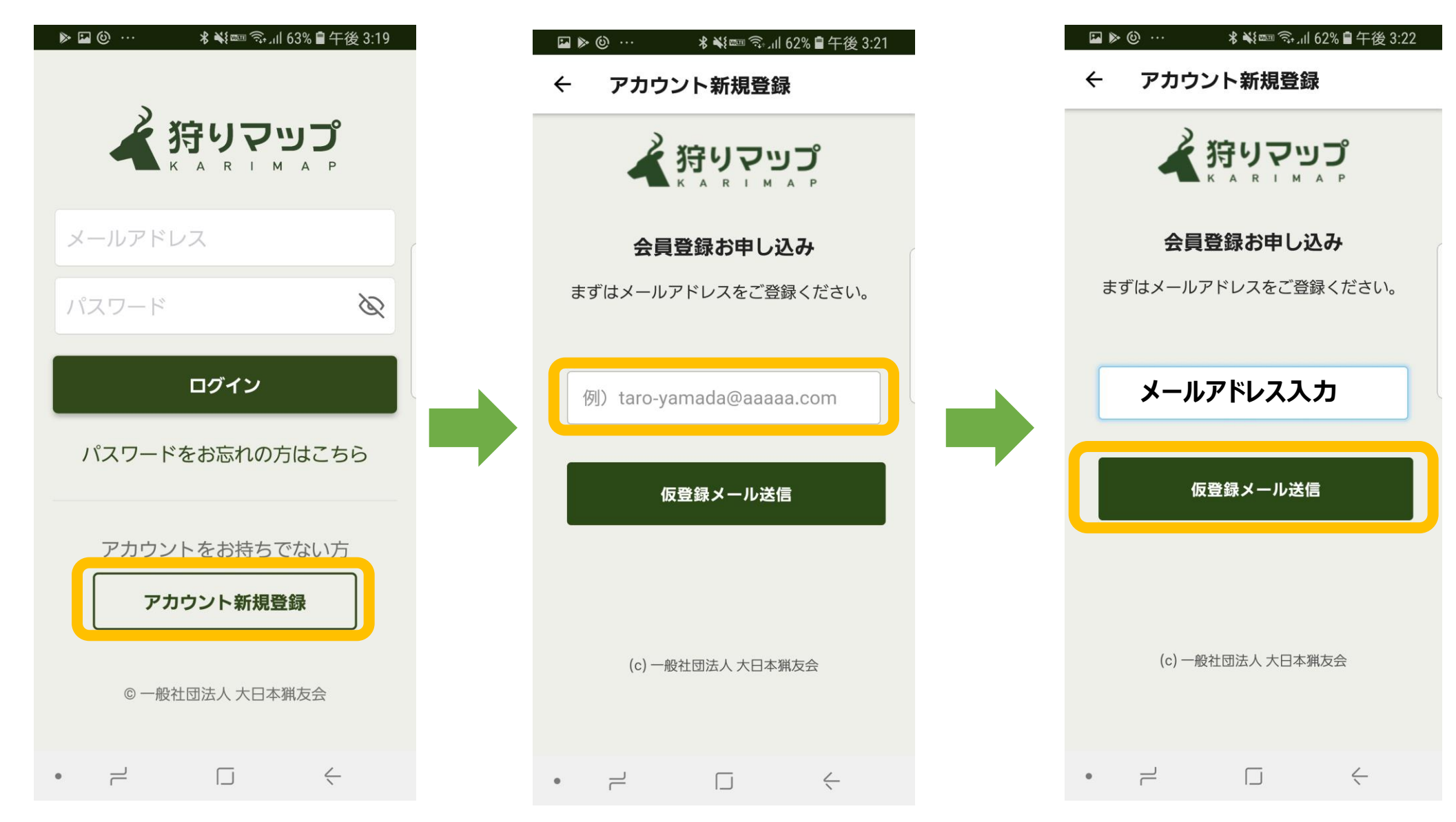

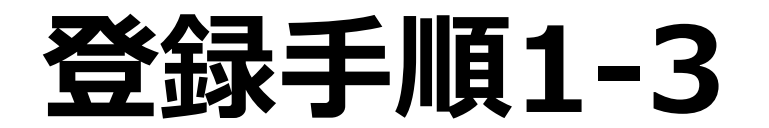

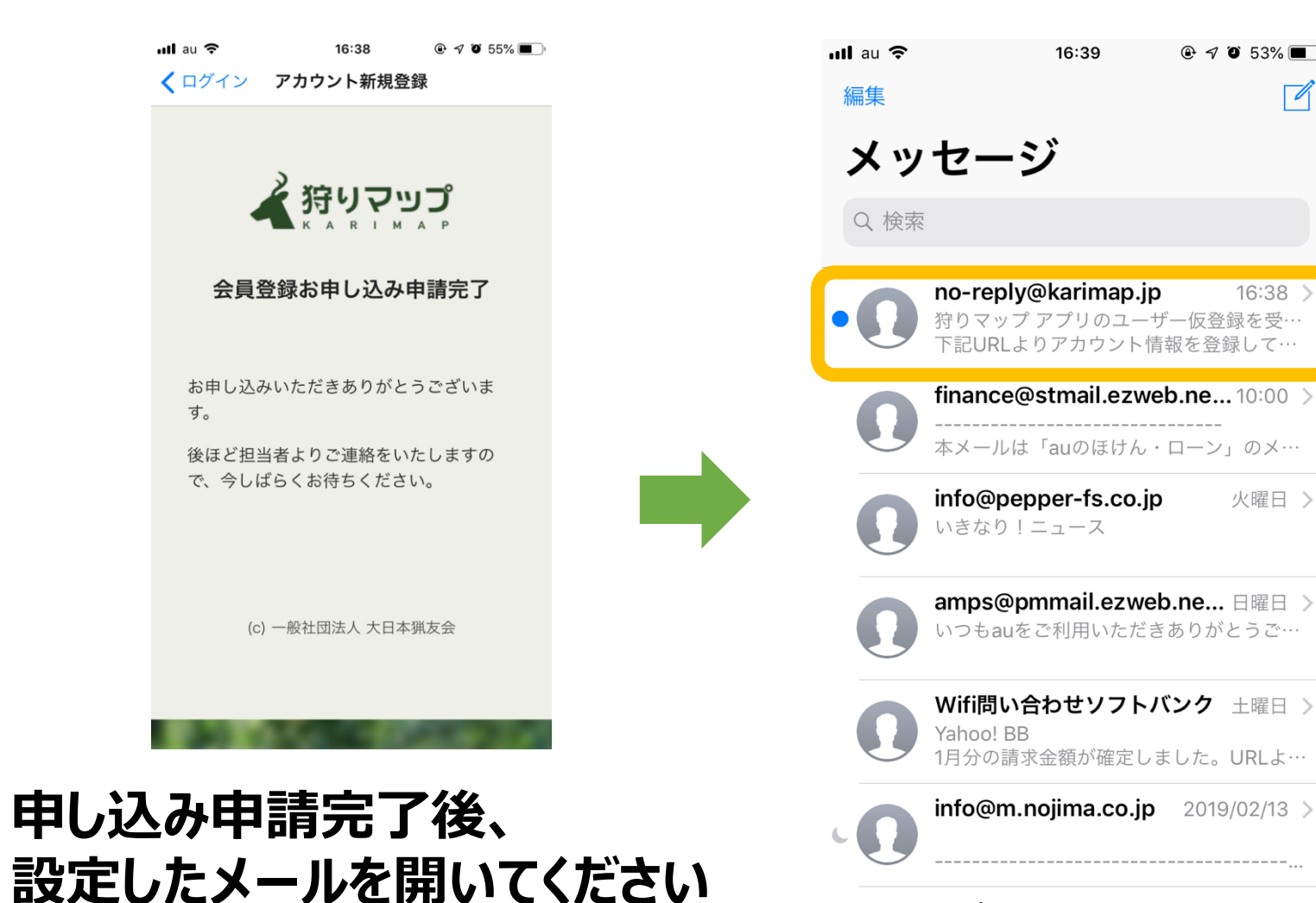

III au 奈 16:39 @ 7 0 53% m) <2 no-reply@karimap.jp > 【狩りマップ】アカウント登録申 請受付 狩りマップ アプリのユーザー仮 登録を受け付けました。 下記URLよりアカウント情報を登 録してください。 本登録画面で狩猟免許情報などを ご登録いただきますと 運営事務局にて確認の上、登録申 請受け付け完了をお知らせしま す。 このURLは24時間のみ有効で https://www.karimap.ip/signup/ form/ ab84c395afbe23de394cf26a9 06907e2 \*上記URLが複数行になっている 場合など、うまくアクセスできな い場合は、 Webブラウザのアドレス欄に1行  $(\uparrow)$ 🙏 🕟 📵 🎵 🖸 💽

@ 7 ° 53%

16:38

火曜日 >

2019/02/07

お客様の Apple ID 確認コードは次の通り

Apple

#### 登録手順1-4 アルファベット半角大文字と小文字、数字を 記入終了後、 含めてください 確認をタップしてください 16:39 @ 7 0 53% **•** 16:39 🔊 🎱 53% 🔳 ) ⊕ 7 0 53% ■ ) 16:39 @ 7 O 16:40 karimap.jp karimap.jp karimap.ip karimap.jp C 免許番号 パスワード 例) 0123456789 Letter01 猟友会からのメールを受信する 🖌 狩りマップ パスワード(再入力) 🖌 狩りマップ利用規約に同意する ● 免許を追加する 会員情報入力 Letter01 ✓ 狩りマッププライバシーポリシ <u>−</u>に同意する 下記の情報を入力してください。 所属猟友会1 お名前 × 捕獲事業者区分 確認 例) 山田太郎 選択してください 選択してください ▼ • お名前(フリガナ) 選択してください ▼ キャンセル 例) ヤマダタロウ 免許1 × メールアドレス ● 所属猟友会を追加する 区分 (c) 一般社団法人 大日本猟友会 disting a 選択してください ▼ ſŊ <sup>–</sup>

#### 上記の登録フォーマットが表示されます(上から記入して下さい)

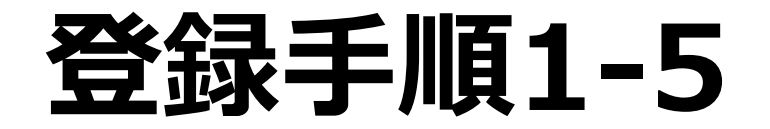

### これで登録申請は完了です

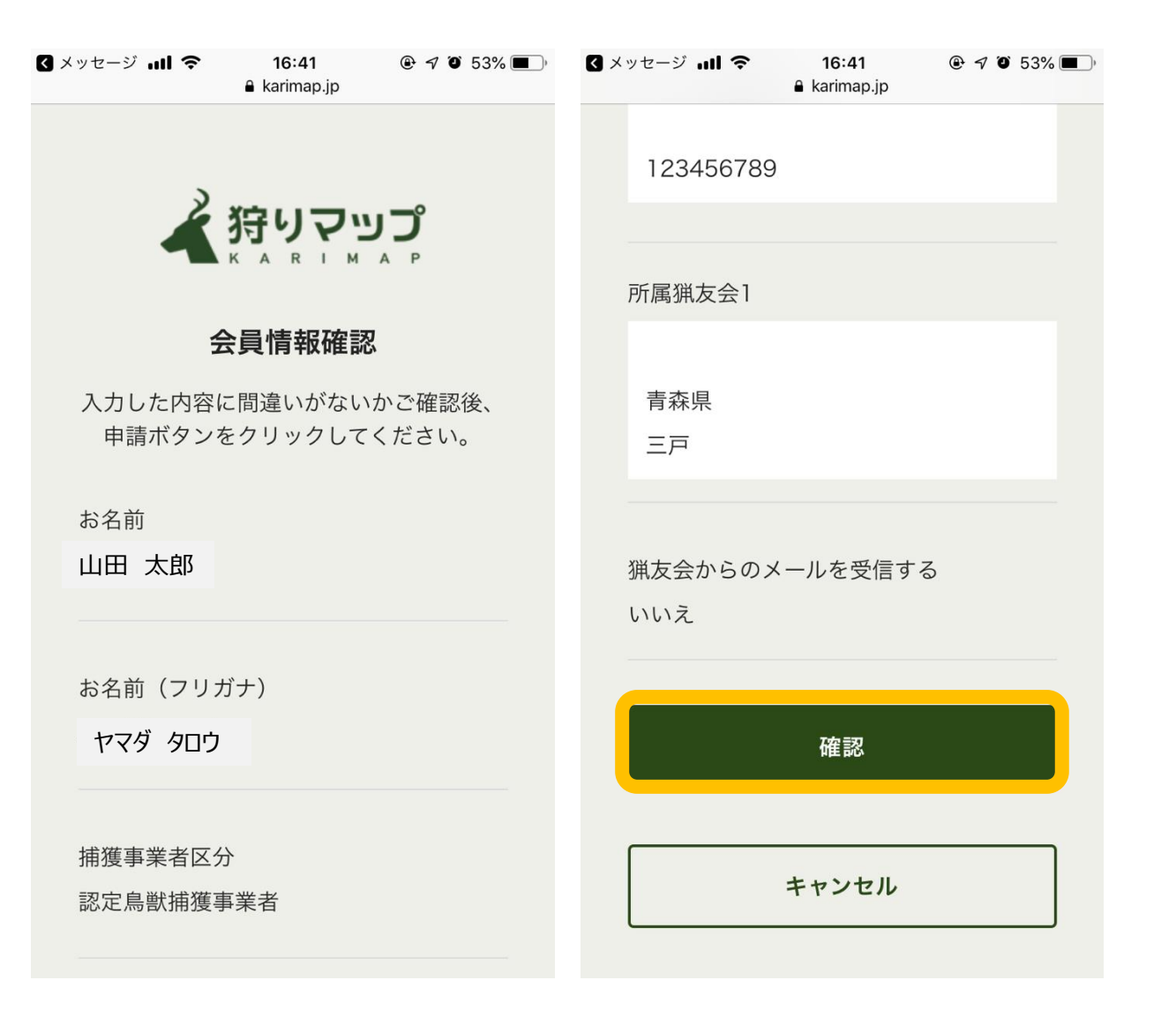

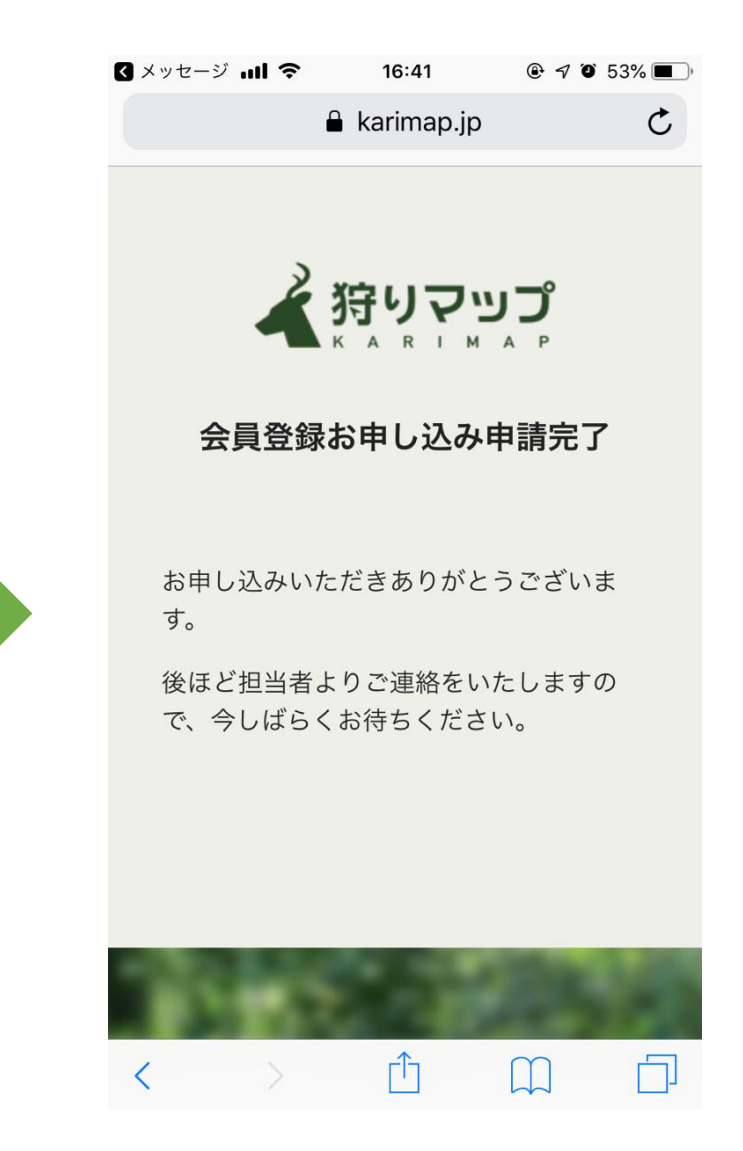

## アプリの使い方

メイン画面

設定画面

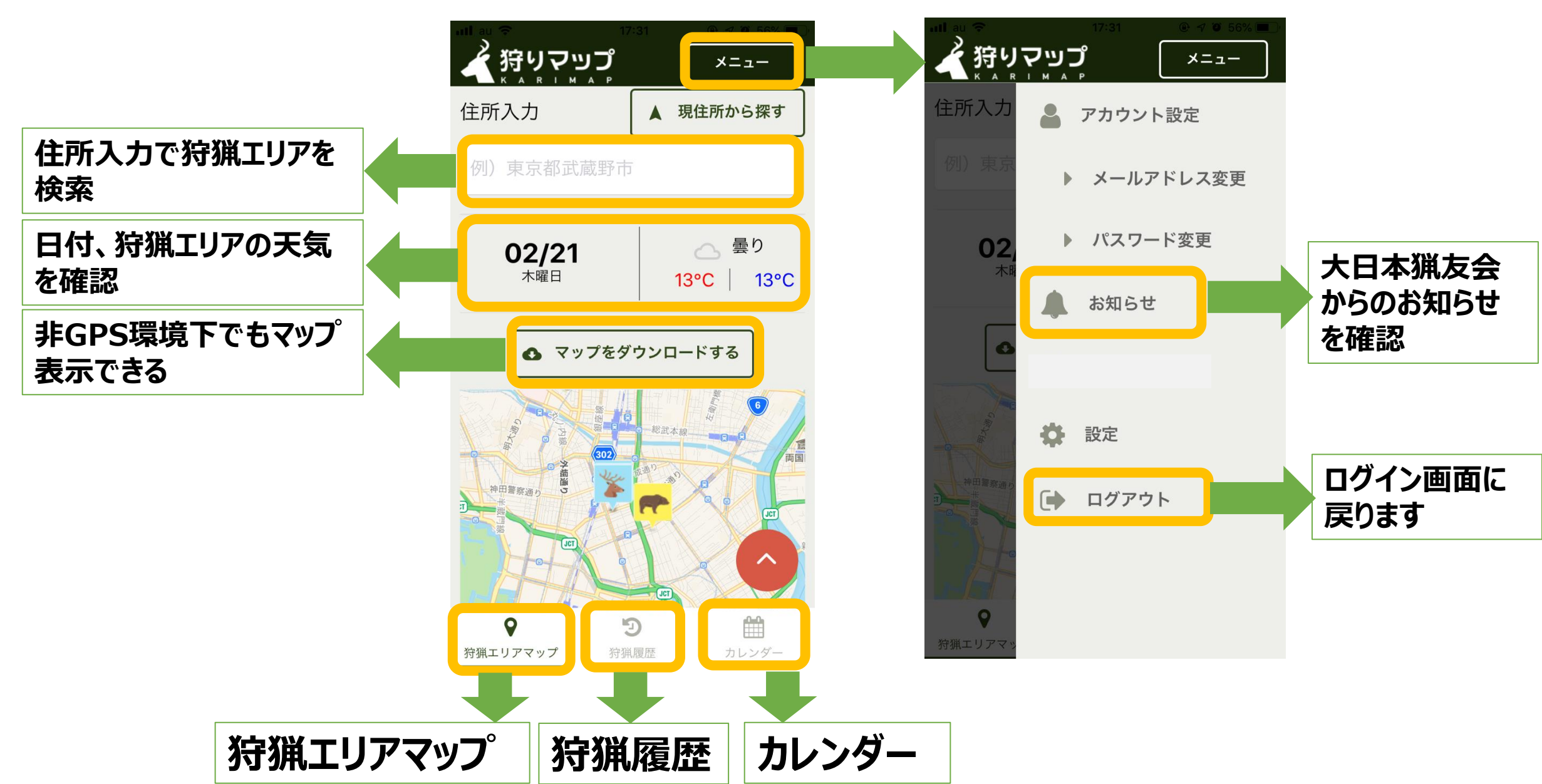